Windowsのパソコンを長く使用していると、「パソコンの立ち上がりが遅い」「ソフトがフリーズしてしまう」「Zoom 画面 が止まってしまう」「突然通信が遅くなりネットが切り替わらない」等、まるでパソコン老化現象のような状態に陥るように なります。原因はハード的な原因・ソフト的な原因と複数あり、パソコン毎に様々ですし、「いったいパソコンは何をして いるのか」を親切に教えてくれません。しかし1つだけ「どうなっているの?」「簡単な解決策」があります。

それは Windows に搭載される「タスクマネージャー」です。パソコンが止まってしまった状態でも「タスクマネージャー」だけは動きます。「タスクマネージャー」も動かないときは「電源リセット」する方法が打つ手として残っていない、となります。

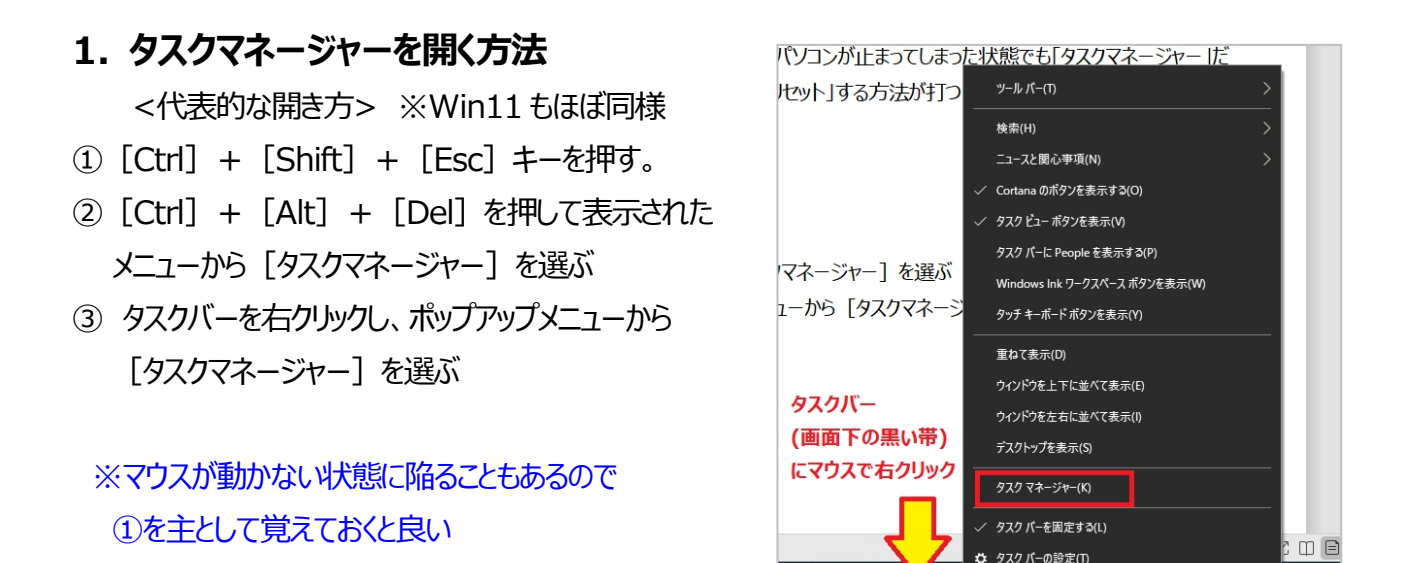

|                                    |      |          | _      |        |
|------------------------------------|------|----------|--------|--------|
| ァイル(F) オプション(O) 表示(V)              |      |          |        |        |
| ロセス パフォーマンス アプリの履歴 スタートアップ ユーザー 詳細 | サービス |          |        |        |
| ^                                  | 1%   | 45%      | 0%     | 0%     |
| 前                                  | СРО  | Xty      | 7172   | ネットリーク |
| アプリ (4)                            |      |          |        |        |
| C Microsoft Edge (13)              | 0%   | 254.8 MB | 0 MB/秒 | 0 Mbps |
| 😡 WPS Writer (32 ビット)              | 0%   | 153.8 MB | 0 MB/秒 | 0 Mbps |
| 闷 ୨スク マネージャー                       | 0%   | 21.3 MB  | 0 MB/秒 | 0 Mbps |
| 61 RUF                             | 0%   | 57.1 MB  | 0 MB/秒 | 0 Mbps |
| 「ックグラウンド プロセス (51)                 |      |          |        |        |
| Andrea filters APO access servic   | 0%   | 0.2 MB   | 0 MB/秒 | 0 Mbps |
| Antimalware Service Executable     | 0%   | 201.0 MB | 0 MB/秒 | 0 Mbps |
| COM Surrogate                      | 0%   | 1.2 MB   | 0 MB/秒 | 0 Mbps |
| 📝 СТF 🛛 – Ў–                       | 0%   | 54.9 MB  | 0 MB/秒 | 0 Mbps |
| Device Association Framework       | 0%   | 4.8 MB   | 0 MB/秒 | 0 Mbps |
| IE DSAService (32 ビット)             | 0%   | 38.6 MB  | 0 MB/秒 | 0 Mbps |
| DSAUpdateService                   | 0%   | 10.4 MB  | 0 MB/秒 | 0 Mbps |
|                                    |      |          |        | >      |

表示画面が「簡易」←→詳細と切り替えられる

# 2. 「タスクマネージャ」を使うとパソコンが調子が解る、少し対処療法ができる。

#### ※青文字部分の解説は次ページ以降で実施

| タスクマネージャ      | 「プロセス」タブ         | 原因と対処例                        |
|---------------|------------------|-------------------------------|
| 現象            | チェックポイント         |                               |
| パソコンが遅い、動かな   | パソコンを立ち上げた時点で    |                               |
| しい、フリーズする、動画が | メモリ使用量が80%以上を    | PC 搭載メモリが 4G である。             |
| 見れないetc       | 示している            | いろいろなソフトをインストールしている、          |
| いろんな不具合現象が    |                  | 【对処例】                         |
| 発生            |                  | <効果大>                         |
|               |                  | ・PC 搭載メモリを8Gに変更する。            |
|               |                  | <少しは効果あり>                     |
|               |                  | ・立ち上げて同時使用するソフト本数を限定する。       |
|               |                  | ・「スタートアップアプリ」をできるだけ「無効」にする。   |
|               |                  | ・「バックグランド」アプリをできるだけ「OFF」する。   |
|               |                  |                               |
| ほとんど PC が動かない | CPU・メモリ・ディスク・ネット | 【原因】                          |
| 何をしているの?現象    | ワーク全てが Full に稼働中 | Windows ソフトの更新作業中の可能性大        |
|               |                  | 【刘処例】                         |
|               |                  | PCの電源を切らず放置する。強制終了は禁物         |
|               |                  | (10分、30分と、かかるときもあり)           |
| パソコン動作が極端に遅   | CPU・ディスクの稼働占有    | 【原因】                          |
| い             | 率が極端に高い(独り占め     | 特定のアプリ、バックグランドプロセスのソフトが暴走して   |
|               | 状態)アプリ、バックグランドプ  | パソコン「CPU」「ディスク」を稼働占有してしまっている。 |
|               | ロセスがある。          | 【対処例】                         |
|               | ※「CPU」「ディスク」文字を  | 問題動作しているアプリ、バックグランドプロセスを「タ    |
|               | クリックして並び順をソートし   | スクの終了」とする。そのソフト・プロセスを停止する。    |
|               | て確認              | それらを停止したら、パソコンが正常に動くかどうか確認    |
|               |                  | かめる。その後                       |
|               |                  | ・アプリをタスク終了した場合→アプリ再立ち上げする。    |
|               |                  | ・バックグランドプロセスをタスク終了した場合、パソコン   |
|               |                  | 再起動する。                        |
|               |                  | ※パソコンの電源再起動処置でも良いが、二次弊害       |
|               |                  | が発生するリスクもあるので、最終手段とする。        |

松寿会 藤沢地区 パソコン同好会

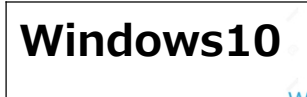

| タスクマネージャ                    | 「プロセス」タブ         | 原因と対処例                            |
|-----------------------------|------------------|-----------------------------------|
| 現象                          | チェックポイント         |                                   |
| 使用中ソフト(Excel 等)             | 応答なし該当のアプリの      | 【原因】                              |
| が動かない                       | CPU 稼働が「0%」である。  | ソフトの稼働負荷が高くなりすぎてソフトがフリーズした。       |
| 「×」をクリックしても停止               |                  |                                   |
| できない・・・                     |                  | 【对処例】                             |
| Normal Book1 - Excel (応答なし) |                  | 応答なし該当のアプリを「タスクの終了」とする。           |
| ソフト内部作業に時間                  |                  | エクスフローフ(フォルターソフト)か応答しない場合は        |
| がかかっている場合はし                 |                  |                                   |
| ばらく放置すると動き出                 |                  |                                   |
| すこともあり。                     |                  |                                   |
|                             |                  |                                   |
| パソコンの電源を入れて                 | パソコン起動で CPU・ディス  | 【原因】                              |
| からの立ち上がりが遅い                 | クの稼働を始め、CPU・ディ   | 原因①: ハードディスク内のデータの断片化・複雑化に        |
|                             | スクの稼働が落ち着くまでに    | よりメモリーへの読み込み時間がかかる                |
|                             | 時間がかかる           | 原因②: 読み込みデータ量の増加。                 |
|                             |                  |                                   |
|                             |                  | 【刘処例】                             |
|                             |                  | 原因①への対処:ハードディスククリーンインストール         |
|                             |                  |                                   |
|                             |                  | 原因②への対処:「スタートアップアプリ」をできるだけ        |
|                             |                  | 「無効」にする。                          |
|                             |                  | ※立ち上げ時間の改善度は、微少か?                 |
| パソコンが突然乗っ取ら                 | 「プロセス」タブのアプリに見   | 【原因】                              |
| れた。あらぬ画面が出て                 | 知らぬアプリが動いている。    | あらぬ画面に関連するアプリが動作している。             |
| きて消せない、他の操作                 |                  | 【対処例】                             |
| ができない。                      | そのアプリがパソコンに有用    | 」<br>該当の <b>アプリを「タスクの終了」とする</b> 。 |
| 知らないソフトが勝手に                 | なソフトで、もともと PC に入 | 最終手段はパソコン再起動する。                   |
| 動いている                       | っていたものかどうかは      | ・「スタートアップアプリ」、「バックグランド」アプリに見      |
|                             | 『オンライン検索』で調べる    | 知らぬアプリが有効となり、動く様になっているかのチ         |
|                             | 事ができる            | エックをし、あれば「無効」「OFF」とする。            |

#### 2. 「スタートアップアプリ」をできるだけ「無効」にする方法

## スタートアップアプリとは・・・

Windowsの起動と同時に立ち上がるプログラムのこと。アプリケーションやファイルであったり、Windows にとっての起動に必要なモジュールやファイルシステム情報であったりします。パソコン動作中は、ずっと稼働(常駐)しているプログラムで、例えばセキュリティ ソフトや Windows の監視系のプログラムなどです。

さまざまな新規ソフトをインストールをしているうちに、いつの間にか増えていて、起動が遅くなる原因の1つになり ますので、不要なものは削除や停止するといいでしょう。

## ・スタートアップアプリを自動起動を停止設定する方法

(※アプリをタートアップアプリでなくしてしまう方法もあるが、難易度が上がるので説明を割愛する)

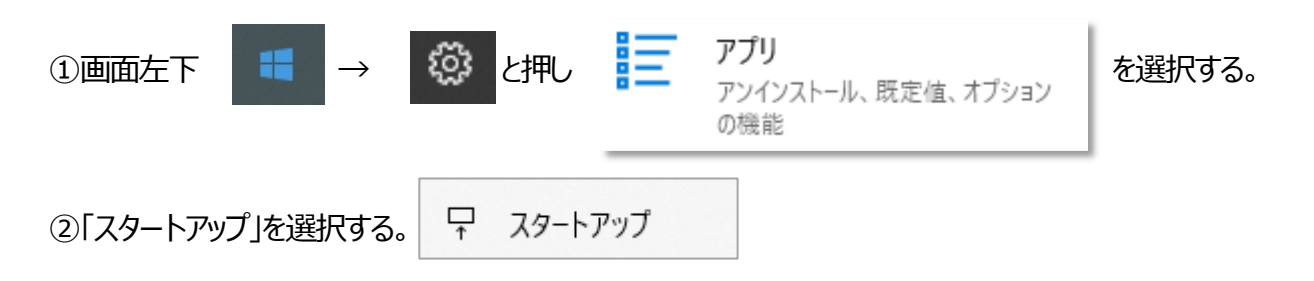

③スタートアップアプリの設定画面が表示される。

たなっているアプリが「スタートアップアプリ」に設定されているもの。影響:中 等の表示は
 そのアプリの起動が行われないとパソコンの動作に悪い影響を与える度合いを表している。影響:なしと
 なっているアプリは、普段使わないアプリであれば

 オフ しておくことが、起動時間の若干の改善、
 メモリ消費の回避上、好ましい。

| スタ                  | ートアップ                                                      |                |                 |
|---------------------|------------------------------------------------------------|----------------|-----------------|
| スター                 | ・トアップ アプリ                                                  |                |                 |
| アプリを<br>されたれ<br>ます。 | ログイン時に開始するように構成できます。 ほとんどの<br>犬態で開始されます。 バックグラウンド タスクとしてのみ | 場合、アフ<br>開始できる | りは最小化<br>5場合もあり |
| 並べ替                 | え:名前 >                                                     |                |                 |
| 0                   | Cortana ( Microsoft Corporation                            | <b>)</b> 77    | 影響: なし          |
| <b>(</b> )          | HD Audio Background Process<br>Realtek Semiconductor       | <b>)</b> オン    | 影響: 小           |
| ß                   | Intel Driver & Support Assistant Tray                      | <b>)</b> 77    | 影響: なし          |
| Ø                   | Intel® Connect Center Dashboard L  Intel® Corporation      | ) 77           | 影響: なし          |

松寿会 藤沢地区 パソコン同好会

※スタートアップアプリを自動起動を停止する方法には「タスクマネージ」画面の「スタートアップ」タブで自動起動す る事が必要ないアプリを「無効」と設定する方法もある。前述の「スタートアップアプリ」の「設定」と、内容はリンクし ている。

④各自のパソコンの状態にもよるが、スタートアップアプリを全て起動しないと設定しても、下記2つのパソコンの測定結果で解るように、「起動時間の改善は、ほとんど解らない」「メモリ容量消費は多少であるが少なくなる」という結果であった。

|                          |                    | 設定による                   | パソコ                        | ン起動時間比較                                                                                                    | Ę                  |
|--------------------------|--------------------|-------------------------|----------------------------|----------------------------------------------------------------------------------------------------|--------------------|
| 1-PBC                    | スタートアップ<br>アプリ(22) | 1 2 3                   | 4 5<br>                    | 6 7 8 9<br>                                                                                                    | 10 11 12 (分)<br>   |
| /tmo/r                   | 全て <mark>ON</mark> |                         |                            |                                                                                                    | 50%                |
| 使用8年<br>HDDタイ            | 全てOFF              |                         |                            |                                                                                                    | 43%                |
| プ<br>RAM:8G              |                    | ログイン画面が<br>出るまでの時間<br>f | アプリを開く<br>PC操作が可<br>能となる時間 | パソコンが完全に起動処理を<br>完了するまでの時間                                                                                                    | 起動完了後の<br>ストレージ使用率 |
|                          | スタートアップ<br>アプリ(11) | 10 20 30                | 40 50                      | 0 60 70 80 (秒)                                                                                                    | I.I.               |
| ディスクトップPC                | 全て <mark>ON</mark> |                         |                            | 38%                                                                                                    |                    |
| <b>佑田2</b> 年             | 全てOFF              |                         |                            | 36%                                                                                                    |                    |
| 使用2年<br>SSDタイプ<br>RAM:8G |                    | ログイン画面が<br>出るまでの時間      | パソコンが3<br>起動処理を<br>するまでの   | <sup>完全に</sup><br>起動完了後の<br>た了<br>、<br>た<br>し<br>た<br>し<br>し<br>た<br>し<br>し<br>し<br>し<br>し<br>し<br>し<br>し<br>し<br>し<br>し<br>し<br>し |                    |
|                          |                    | アプリを開<br>可能となる          | 影等PC操作が時間(計測不能             | ٤)<br>٤                                                                                                    |                    |

## 3.「バックグランド」アプリをできるだけ「OFF」する方法

## ・バックグランドアプリとは・・・

Windows10

Windows 10

アプリを開いて利用していなくても、メールや同期機能などの送受信を行ったりして通知を受取ったり、アップデートの確認など、アプリが実行を続けられることができます。バックグラウンド アプリは、自動でアプリが実行されるものではありません。アプリを開いて最小化して操作をしなくとも、バックグラウンドで実行され続ける機能です。

バックグランドアプリと初期の段階より「実行・オン」と設定されていても、あるいは自分が「実行・オン」と設定していないにも関わらず設定されているもので、バックグランド「オン」設定の要・不要アプリの解説する Web ページ

【Windows10】バックグラウンドアプリでオフにしていいものはどれ? (2021/03/12) https://www.gam-web.com/?p=17189

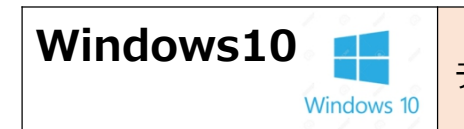

#### ・バックグランドアプリをオフ設定する方法

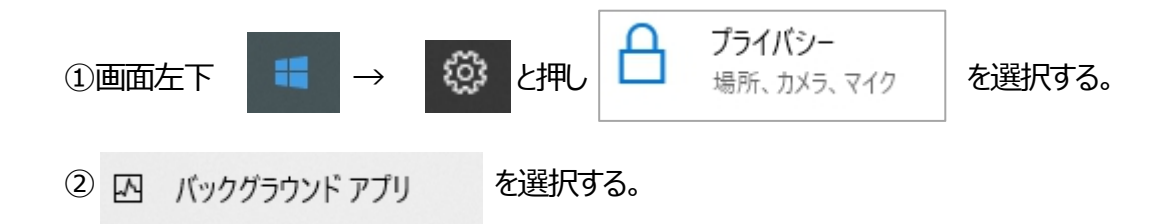

③バックグランドアプリの一覧と実行設定が表示される。

| バックグラウンド アプリ                                                          |                                               |
|-----------------------------------------------------------------------|-----------------------------------------------|
| バックグラウンド アプリ                                                          |                                               |
| アプリのバックグラウンド実行を許可する                                                   |                                               |
| オン                                                                    |                                               |
| バックグラウンドでの実行を許可                                                       | するアプリを選んでください                                 |
| デバイスを使用していない時でも情報の受信<br>状態を維持できるようにするアプリを選択しま<br>と、消費電力を節約できる可能性があります | や通知の送信を許可し、常に最新の<br>す。バックグラウンド アプリをオフにする<br>。 |
| -7- ב <sup>ש</sup> DE                                                 | (1) オン                                        |
| Cortana                                                               | 72                                            |
| Groove ミュージック                                                         | (1) オン                                        |
| Microsoft Store                                                       | <b>(</b> <i>π</i>                             |

#### 4. タスクマネージャ『プロセス』タブ :アプリ、バックグランドプロセスを「タスクの終了」とする方法

パソコンが止まってしまった状態でも「タスクマネージャー」だけは動きます。「電源リセット」する前に、タスクマネージャ で問題のアプリを見つけても「タスクの終了」として、つっかえ棒をのぞけば、パソコンは動作を復帰することがあります。 ・問題動作しているアプリ、バックグランドプロセスを「タスクの終了」とする方法

※アプリを「タスクの終了」として動作復帰したパソコンは、電源を落とすことなく、継続して使用できますが、 バックグランドプロセスの一つを「タスクの終了」として動作復帰したパソコンは、一度電源 OFF して再起動して、 使用再開をすることをお勧めします。

#### 松寿会 藤沢地区 パソコン同好会

Windows 10

①タスクマネージャを開く

②問題動作しているアプリ、バックグランドプロセスにマウスをあて、「左クリック」する。

③画面下の タスクの終了(E) をクリックすると、該当のものの動作が停止し、動いているプロセスリストから消える。

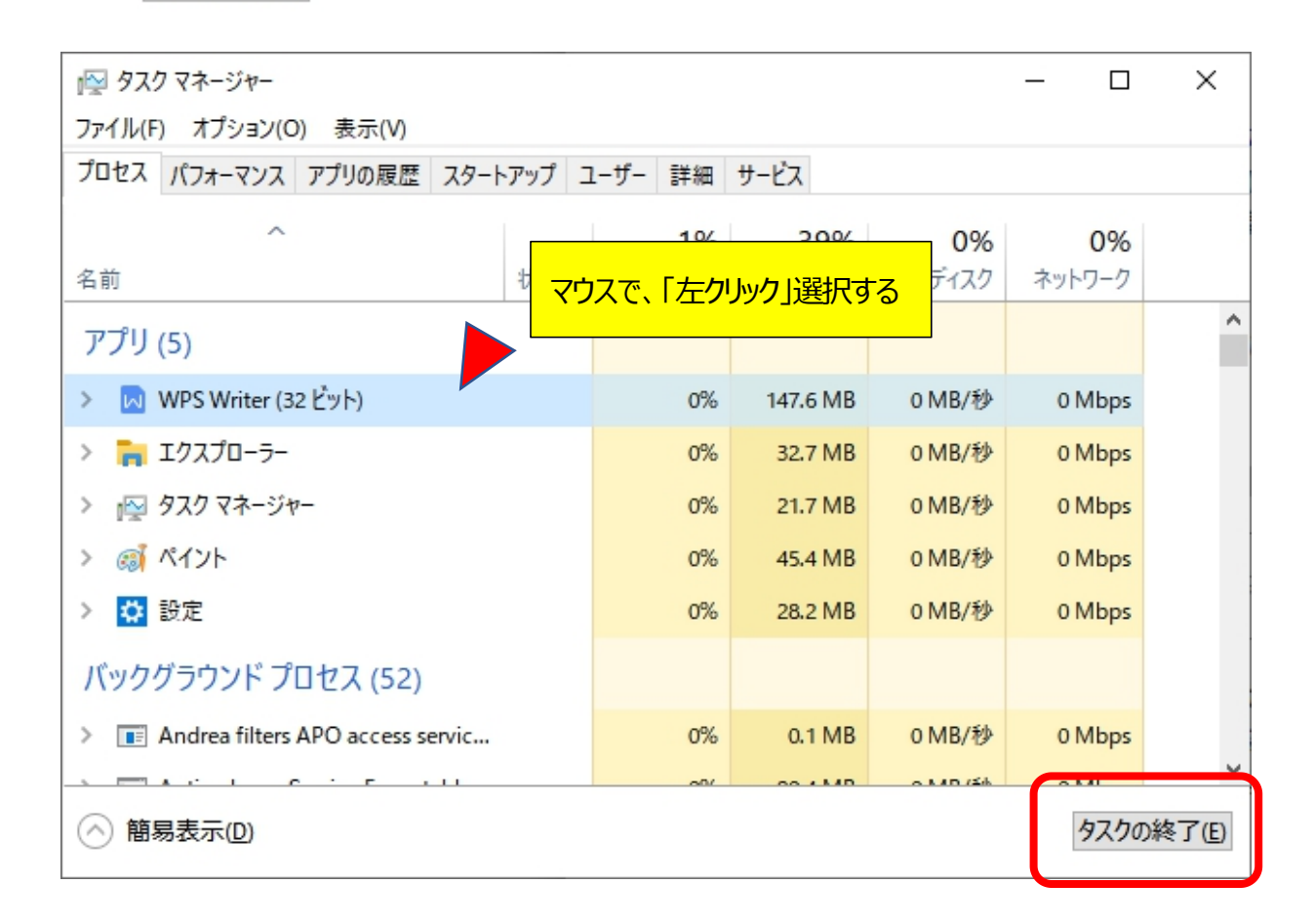

## 5. 動いているアプリは、どんなものなのか?を『オンライン検索』で調べる方法

①タスクマネージャを開く

②問題動作しているアプリ、バックグランドプロセスにマウスをあて、「右クリック」する。

③画面の オンライン検索(S) をクリックすると、該当のものの何か、Web 検索画面が開く

| マウスで、「右クリック」選択する |  |
|------------------|--|

| アプリ (5)                              | マリスに、「石フリック」、選択する           |           |        |
|--------------------------------------|-----------------------------|-----------|--------|
| > 😡 WPS Writer (32 ビット)              | 0% 184.4 MB (               | DMB/秒     | 0 Mbps |
| > 🐂 エクスプローラー                         | 展開(P)<br>タスクの終了(E)          | MB/秒      | 0 Mbps |
| > 🙀 920 24-24-                       | リソース値(V) >                  | MB/秒      | 0 Mbps |
| > 阈 ペイント                             | フィードバックを送る(B)               | MB/秒      | 0 Mbps |
| > 🛟 設定                               | タンフ ファイ ルの作成(に)             | MB/秒      | 0 Mbps |
| バックグラウンド プロセス (52)                   | 詳細の表示(G)                    |           |        |
| > 💽 Andrea filters APO access servic | ファイルの場所を開く(O)<br>オンライン検索(S) | MB/秒      | 0 Mbps |
|                                      | プロパティ(I)                    | A AD /≦ik |        |

松寿会 藤沢地区 パソコン同好会